# 农房灾损上报操作流程

登陆网址: <u>http://www.hnjsjn.com/house/</u>

使用过程中有技术问题请联系: 4009603698

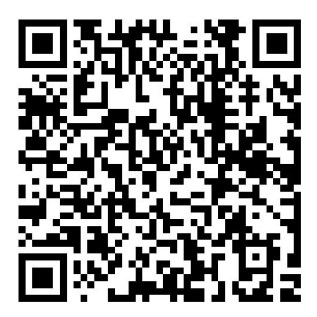

手机可扫描二维码访问。可使用手机自带的浏览器、微信、QQ 等工具扫描。

1. 县级用户登录系统,为下辖乡镇创建系统帐号。

登录帐号由省厅预分配,县级使用预分配帐号,根据需求为本部门相关人员创建分配帐号

输入省厅预分配的帐号和密码登录系统,可以看到主页。

在主页的左菜单中找到并点击【系统管理】-【用户管理】,在打开的页面中创建乡镇人员用户信息。(创 建帐号时,用户的姓名、单位、手机号等信息需真实有效。)如下图所示

|            | 😑 🕜 河南省农房          | 建设和农村建筑     | 工匠管理伯 | 言息系统   |         |           | G    | 合 登封市, | 李玉玉 退出 |
|------------|--------------------|-------------|-------|--------|---------|-----------|------|--------|--------|
| 글 建房管理     | ▼ 位置: 主页 系统管理 用户管理 | E           |       |        |         |           |      |        |        |
|            | - 📀 添加用户           |             |       |        |         |           |      |        |        |
|            | ▼ 区域 登封市 ◆         | 用户组 - 请选择-  | ~     | 关键字输入用 | 护姓名/手机号 | 查询        | 重置   |        |        |
| 二 系统官理     | 用户名称               | 用户账号        | 所属用户组 | 职务     | 移动电话    | 办公电话 行政区域 | 所属部门 | 攝作     | 设置     |
| - 用户管理     | 王立峰                |             | 乡镇    | 职员     |         | 东华镇       | 登封市  | 编辑删除   | 账号 禁用  |
| 一 登录日志     | 李玉玉                | УУ          | 县级    |        |         | 登封市       | 登封市  | 编辑删除   | 账号 禁用  |
| 一 信息发布     | 王建四                | ₽04         | 乡镇    |        |         | 徐庄镇       | 徐庄镇  | 编辑删除   | 账号 禁用  |
| - 八牛佐白     | 张三                 | g01         | 乡镇    |        |         | 徐庄镇       | 徐庄镇  | 編辑 删除  | 账号 禁用  |
|            | 东华一                | 301         | 乡镇    |        |         | 东华镇       | 东华镇  | 编辑 删除  | 账号 禁用  |
| 一 操作日志     | 东华三                | 303         | 乡镇    |        |         | 东华镇       | 东华镇  | 编辑 删除  | 账号 禁用  |
| - 密码变更     | 王建一                | <b>0</b> 1  | 乡镇    |        |         | 东华镇       | 东华镇  | 編輯删除   | 账号 禁用  |
| - 木人信自     | 东华二                | <b>3</b> 02 | 乡镇    |        |         | 东华镇       | 东华镇  | 编辑删除   | 账号 禁用  |
| T 7 CHEASA | 东华四                | 304         | 乡镇    |        |         | 东华镇       | 东华镇  | 編輯 删除  | 账号 禁用  |
|            | 王建二                | g02         | 乡镇    |        |         | 东华镇       | 东华镇  | 编辑 删除  | 账号 禁用  |

创建帐号-1 进入用户管理

|                | 😑 🥝 河南省农       | 房建设和农村资 | 建筑工匠管理信息系统 |                              | G          | 仚          | 登封                    |
|----------------|----------------|---------|------------|------------------------------|------------|------------|-----------------------|
| 三 建房管理 ▼       | 位置: 主页 系统管理 用户 | 管理      |            |                              |            |            |                       |
|                | ◎ 添加用户         | 添加用户    |            |                              | >          | <          |                       |
|                | 区域 登封市         | * 姓名    |            | 0                            |            | 1          |                       |
| ▲ 系统管理 ▲       | 用户名称           | 行政区域    | ▶ 告成镇      | 2 此项决定用户可以看到哪<br>为乡镇创建帐号时 此办 | 个区域<br>雪选场 | 的数据        | 居。 <sub>原作</sub>      |
| 一用尸管理<br>一登录日志 | 王立峰            | 单位部门    | 镇住建办室      |                              | ₩,223      | -9 IA.     | <sup>編 田</sup><br>編 田 |
| 一 信息发布         | 王建四            | 职务      |            |                              |            |            | 编辑删                   |
| - 公告信息         | 张三东华一          | 所属用户组   | 乡镇         | 4 此项决定用户可以看到哪<br>乡镇创建帐号时,此处需 | 个功能<br>选择乡 | 類块。<br>※镇。 | 为一                    |
| - 操作日志         | 东华三王建一         |         |            | <b>⑤</b> 填写手机号               |            |            | 编辑剧                   |
| - 个人信息         | 东华二            | 备注      |            |                              |            |            | 编辑删                   |
|                | 东华四王建二         |         |            |                              |            |            | 编辑删编辑删                |
|                | 东华五            |         |            | 6                            |            |            | 编辑删                   |
|                | 郑州登封市          |         | 保存         | 重置                           |            |            | 编辑删                   |
|                | 土建二            |         |            |                              |            |            | 编辑剧                   |

#### 创建帐号-2 创建用户基本信息

|               |   | 🗉 🕝 河南省 | <b>农房建设和农村建筑工匠管理信息系统</b>                                               | G        | 合 登封市,      | 李玉玉 追                                 |
|---------------|---|---------|------------------------------------------------------------------------|----------|-------------|---------------------------------------|
| 三 建房管理        | • | ③ 添加用户  | 用户[李明玉]账号设置                                                            | ×        |             |                                       |
|               | • | 区域 登封市  | 用户名称 李明王                                                               |          |             |                                       |
| 一 农房交损上报 系统管理 |   | 用户名称    | 登录账号                                                                   |          | 一握作         | 设置                                    |
| 一 用户管理        |   | 王立峰     | 登录密码 2                                                                 |          | 编辑删除        | 账号 禁用                                 |
| 一 登录日志        |   | 王建四     | 确认密码 3                                                                 |          | 编辑删除        | 账号 禁用                                 |
| 一 信息发布        |   | 张三东华一   | 所運用户组 乡镇                                                               |          | 编辑 删除 编辑 删除 | <ul><li>账号 禁用</li><li>账号 禁用</li></ul> |
| - 公告信息        |   | 东华三王建一  | 🚋 此界面是为用户创建帐号、重置密                                                      | 冯        | 编辑 删除       | 账号 禁用                                 |
| 一 密码变更        |   | 东华二     |                                                                        |          | 编辑删除        | 账号 禁用                                 |
| 一 个人信息        | _ | 东华四王建二  |                                                                        |          | 编辑删除编辑删除    | 账号 禁用           账号 禁用                 |
|               |   | 东华五     | 密码规则是:<br>1、长度8-20<br>2、至少包含1个字母;至少包含1个数字;至少包含1个特殊字符"@\$1%*#78/"不能包含空格 |          | 编辑删除        | 账号 禁用                                 |
|               |   | 郑州登封市   | 3、只能包含以上特殊字符以及大小字母和数字的密码。                                              |          | 编辑 删除       | 账号 禁用                                 |
|               |   | 李四      |                                                                        | -        | 编辑删除        | 账号 禁用                                 |
|               |   |         | 乡镇 (************************************                               | 2镇<br>功室 | 编辑删除        | 账号 禁用                                 |

创建帐号-3 设置用户帐号信息

经过以上三图中的操作,已经创建完成一个乡镇帐号。

### 2. 乡镇使用县级分配的帐号,登录系统,创建采集人员信息。

1) 乡镇用户登录系统,可以看到主页。

- 2) 在主页的左菜单中找到并点击【农房灾损上报】-【采集人管理】,在打开的页面中添加采集人员信
  - 息。如下图所示:

| 😑 🎱 河南省农房建设和农村建筑工匠管理信息系统         |                                                                                                    |                                                                                                    |                                                                                                    |  |  |  |  |  |
|----------------------------------|----------------------------------------------------------------------------------------------------|----------------------------------------------------------------------------------------------------|----------------------------------------------------------------------------------------------------|--|--|--|--|--|
| 位置:主页受灾农房采集人管理                   |                                                                                                    |                                                                                                    |                                                                                                    |  |  |  |  |  |
| (C) (SDA 2)                      |                                                                                                    |                                                                                                    |                                                                                                    |  |  |  |  |  |
| 区域 东华镇 → 用户组 采集人 → 输入用户姓名/手机号 查询 | 重置                                                                                                    |                                                                                                    |                                                                                                    |  |  |  |  |  |
|                                  |                                                                                                    |                                                                                                    |                                                                                                    |  |  |  |  |  |
| 暂无记录                             |                                                                                                    |                                                                                                    |                                                                                                    |  |  |  |  |  |
| -0                               |                                                                                                    |                                                                                                    |                                                                                                    |  |  |  |  |  |
|                                  |                                                                                                    |                                                                                                    |                                                                                                    |  |  |  |  |  |
|                                  | ご 2       河南省农房建设和农村建筑工匠管理信息系统         位置: 主页 受求农房 采集人管理         ご 添加 2         区域 东华镇        用户指 采集人          1       新入用户姓名/手机号          1       新无记录 | こ       公       ①       ①         位置:       主页       安文次房       采集人管理       ○       ②         〇       添加       ②       ②       ③       ③         区域       东华镇       >       用户组       采集人       ◆       輸入用户姓名/手机号       查询       重置           新元记录        新元记录       ●       ●       ●       ●       ●       ●       ●       ●       ●       ●       ●       ●       ●       ●       ●       ●       ●       ●       ●       ●       ●       ●       ●       ●       ●       ●       ●       ●       ●       ●       ●       ●       ●       ●       ●       ●       ●       ●       ●       ●       ●       ●       ●       ●       ●       ●       ●       ●       ●       ●       ●       ●       ●       ●       ●       ●       ●       ●       ●       ●       ●       ●       ●       ●       ●       ●       ●       ●       ●       ●       ●       ●       ●       ●       ●       ●       ●       ●       ●       ●       ●       ● | こ       公       ①       ☆ 年半頃, 东半一         位置:       主页:       安文次房:       采集人管理         ②       添加       ②         ②       添加       ③         ○       添加       ④         ○       添加       ④         ○       ボー       輸入用户姓名/手机号       重置         ●       ●       ●       ● |  |  |  |  |  |

创建采集人-1 进入采集人管理界面

#### 3. 采集人员使用乡镇分配的帐号,登录系统,进行信息采集登记。

采集人员登录系统。采集人员也可根据需要在手机上登录系统。登录系统后,进入登记页面。如下图所

示:

| E             | 🎱 河南省农房建设和农村建筑工匠管理信息系统 🛛 🛛 🕐 👔         | 合东华镇, | 邵阳玉 退出 |
|---------------|----------------------------------------|-------|--------|
| 三 受灾农房 ▲ 位置:主 | 页 > 农房灾损上报 > 受灾农房登记                    |       |        |
| 受灾农房登记        | 新增 受灾农房信息                              |       |        |
| 一 我的登记记录 基本(  |                                        |       |        |
| 产权            | 人* ⑧介人 〇単位 姓名                          |       |        |
| 身份让           | 征号。                                    |       |        |
| 联系            | 电话                                     |       |        |
| 地址            | * 演选择 * 相 路(街巷) 号                      |       |        |
| 农户到           | 关型 · 请选择 ·                             |       |        |
| 家庭            | ▲□* → ▲ 在这里按要求填写信息,保存后完成登记。            |       |        |
| 是否为           | KWRT-JELEBE* OB OF 登记的信息,将等待乡镇相关负责人员审核 |       |        |
| 建筑,           | 层数 1 ✓                                 |       |        |
| 建筑。           | 面积• <i>平方米</i>                         |       |        |
| 房屋            | 间数 *                                   |       |        |
|               | ·<br>清选择… ✓                            |       |        |
| 2+14-3        | 104.201 a Vertika Art                  |       |        |
|               |                                        |       | ,      |

登记-1 进入填报页面

|          | 三 🎱 河南省农房建设和农村建筑工匠管理信息系统 C 🗅 东半镇, क्या                                                        |
|----------|-----------------------------------------------------------------------------------------------|
| 三 受灾农房 ▲ | 房屋用途                                                                                          |
| 一 受灾农房登记 |                                                                                               |
| 一 我的登记记录 | 房屋损毁情况                                                                                        |
|          |                                                                                               |
|          | 遺报说明:【房屋损毁情况】某户如果有倒塌住房和一般损坏住房,倒塌住房间数和面积统计在倒塌住房一栏,一般损坏住房间数和面积统计在一般损坏住<br>栏。【损毁房屋价值】填写损毁部分的总价值。 |
|          | □週場 已上传数量                                                                                     |
|          | ☑严重受损 1 间 20 平方米 ○ 上传损毁部位照片 4                                                                 |
|          |                                                                                               |
|          |                                                                                               |

登记-2 根据要求填写并上传图片

点击【选择图片】,图片选择完成后,点击【开始上传】按钮后进行图片上传。支持一次多张、或单张 多次图片选择。

图片传完毕后,点击右上角的关闭按钮,关闭上传按钮即可。

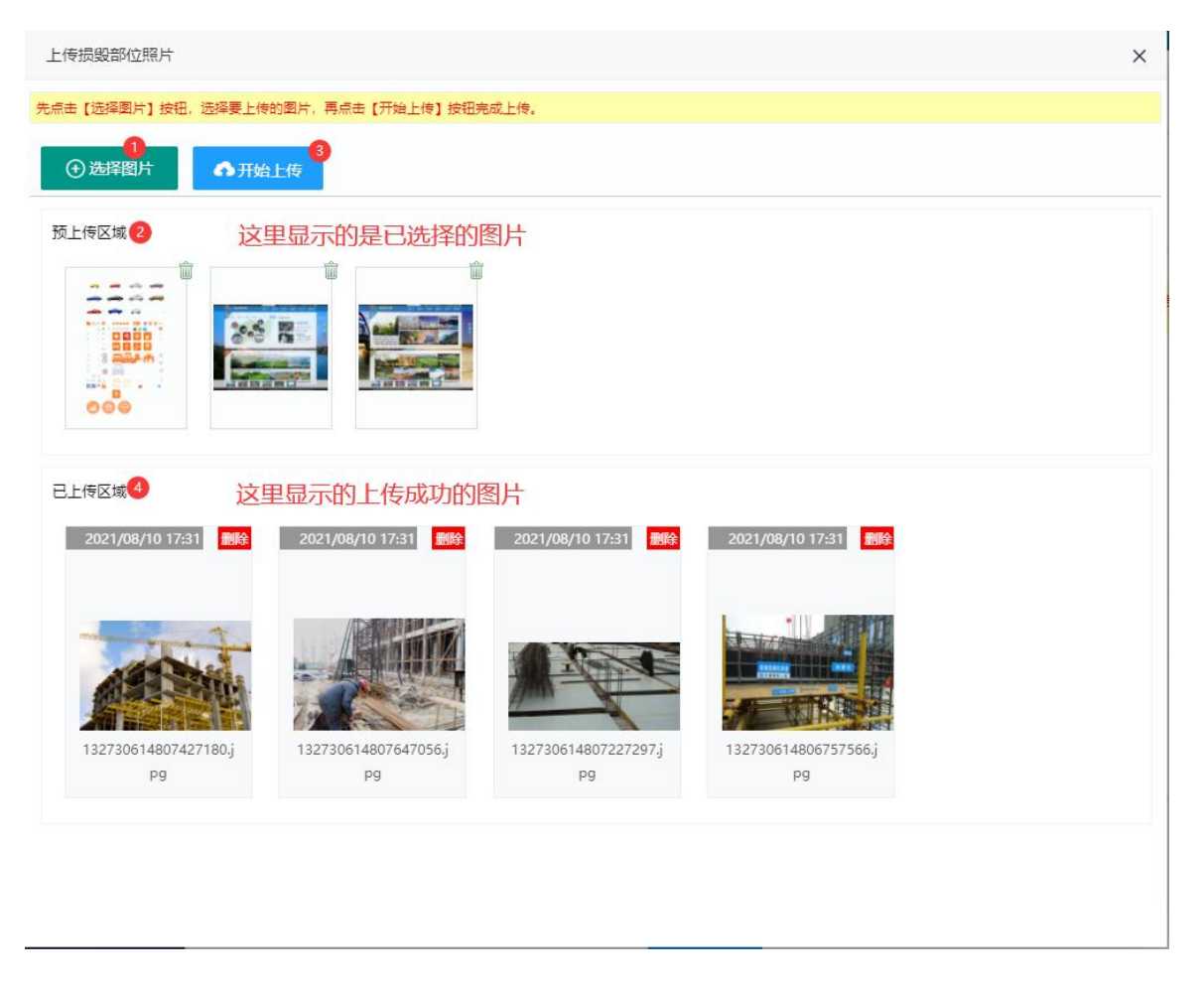

#### 登记-2 上传图片(右上角关闭按钮关闭)

| 损毁房屋价值*   | $\overline{\pi}$ |  |
|-----------|------------------|--|
| 恢复重建所需资金* | $\overline{\pi}$ |  |
| 安全情况      |                  |  |
| 安全情况* 请洗择 | ~                |  |

最后选择安全情况,所有信息输入完成后,点击保存按钮。将农房信息进行登记完毕。

| 房屋地基基础是否存在安全隐患* 〇是 〇否 |                                                                                                    |
|-----------------------|----------------------------------------------------------------------------------------------------|
| 损毁房屋价值*               |                                                                                                    |
| 恢复重建所需资金*             | The second second second second second second second second second second second second second second second se |
| 安全情况                  | 状态表示必填或填写不合法                                                                                                    |
| 安全情况* 请选择 🎯           |                                                                                                    |

采集人员可使用手机端上传信息,界面如下图所示:

| $\times \longrightarrow \longrightarrow$ | —————————————————————————————————————      |
|------------------------------------------|--------------------------------------------|
|                                          | C □ 东华镇,部阳玉 退出<br>位置: 主页 > 农房灾损上报 > 受灾农房登记 |
| 刑用首次厉连攻                                  | 您正在 新增 受灾农房信息                              |
| 和农村建筑工匠                                  | 基本信息                                       |
| 管理信息系统                                   | ●个人     〇単位       产权人*     姓名              |
| 💄 user41                                 | 身份证号*                                      |
|                                          | 联系电话*                                      |
|                                          | 地址★                                        |
| 受录                                       | 农户类型★ 请选择 ✓                                |
| ✓记住密码                                    | 家庭人口* 请选择 イ 人                              |
| 技术支持:河南互联立方信息技术有限公司                      | 是否为长期无人居住房屋* 〇是 〇百                         |
| 客服电话: 4009603698                         | 建筑层数* 1 *                                  |
| TK   ANA                                 | 建筑面积* 平方米                                  |
|                                          | 保存                                         |

## 4. 乡镇用户登录系统,进行采集登记的信息进行审核。

点击信息号可以打开详细信息窗口,查看详细信息。

|   |           | Ξ   | 🕗 河        | 南省农  | R房建设和    | 农村建筑工匠管   | 理信息  | 系统     |      |      |      |          |
|---|-----------|-----|------------|------|----------|-----------|------|--------|------|------|------|----------|
| Ξ | 建房管理 ▼    | 位置: | 主页 > 农房:   | 灾损上报 | > 登记信息审核 |           |      |        |      |      |      |          |
| Ξ | 工匠管理   ▼  | 0   | 通过 🕕       | 不通过  |          |           |      |        |      |      |      |          |
| ≡ | 农房灾损上报  ▲ | 待审批 | 的开工申请列     | 表    |          |           |      |        |      |      |      |          |
|   |           |     | 信息号        | 产权人  | 姓名\单位名称  | 身份证号\机构代号 | 村    | 房屋用途   | 建筑层数 | 建筑面积 | 土地性质 | 结构类型     |
| - | 登记信息审核    | Q   | 1202 00006 | 个人   |          |           | dek. | 生产经营住房 | 4    | 300  | 宅基地  | 砖石结构 (非预 |
| - | 受灾农房查询    |     | 0          |      |          |           |      |        |      |      |      |          |
| E | 采集人管理     |     |            |      |          |           |      |        |      |      |      |          |
| ≡ | 系统管理    ▼ |     |            |      |          |           |      |        |      |      |      |          |